## Öffentliche Bücherei Raesfeld

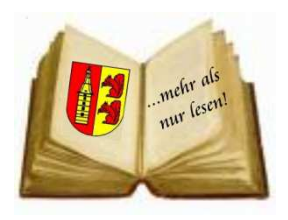

# eBooks lesen mit dem TrekStor Liro Ink

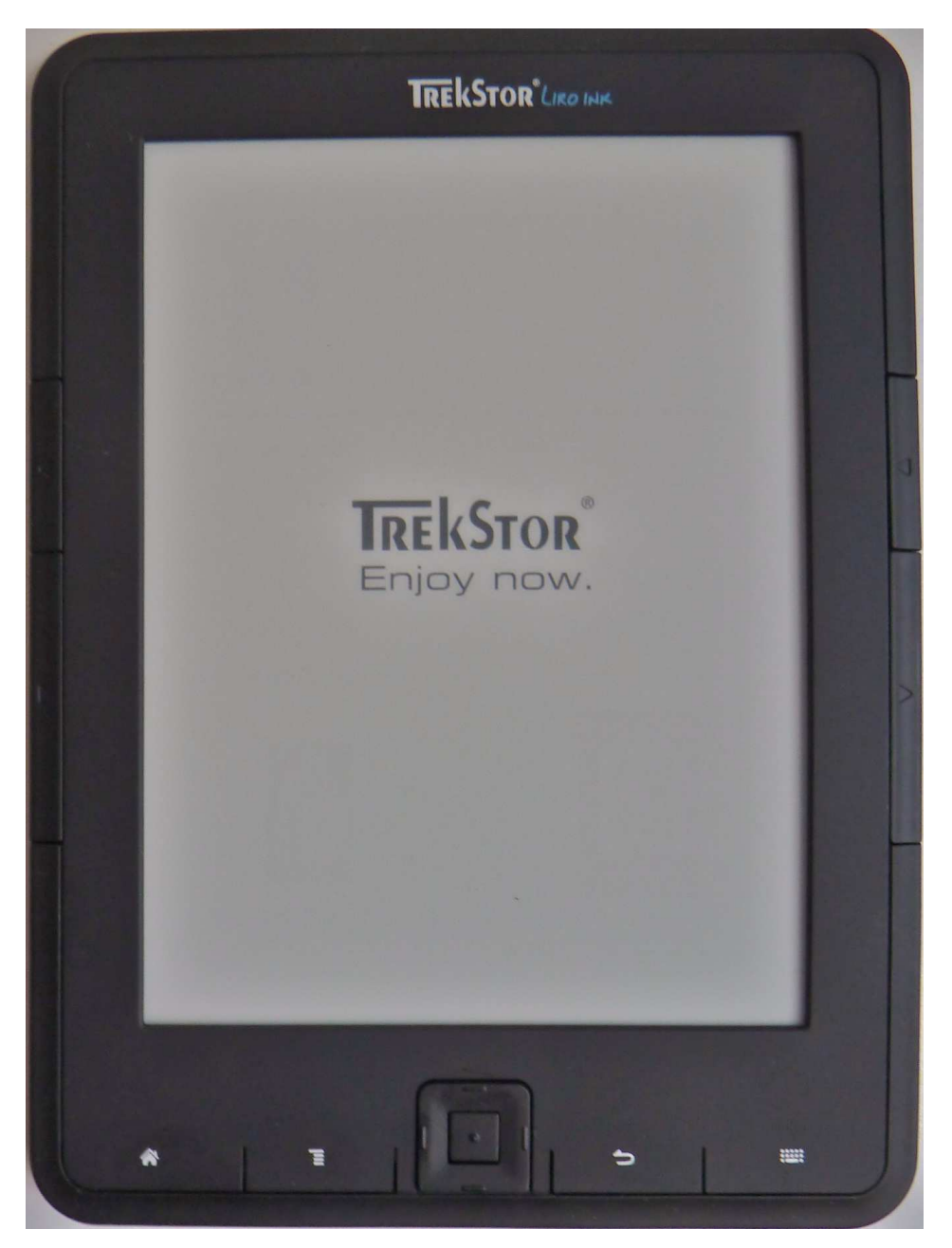

eBooks werden mittels einer Internetverbindung auf den PC/das Notebook geladen und anschließend per USB-Verbindung auf den eBook-Reader übertragen. Die eBooks sind mit einem digitalen Schutz (DRM) versehen, der eine Nutzung auf zwei Wochen beschränkt.

Der Download der eBooks geschieht für LeserInnen der Öffentlichen Bücherei Raesfeld über das Angebot von <u>www.bibload.de</u> . Dort kann man auch das zum Transfer auf den Reader benötigte Programm Adobe Digital Editions herunterladen.

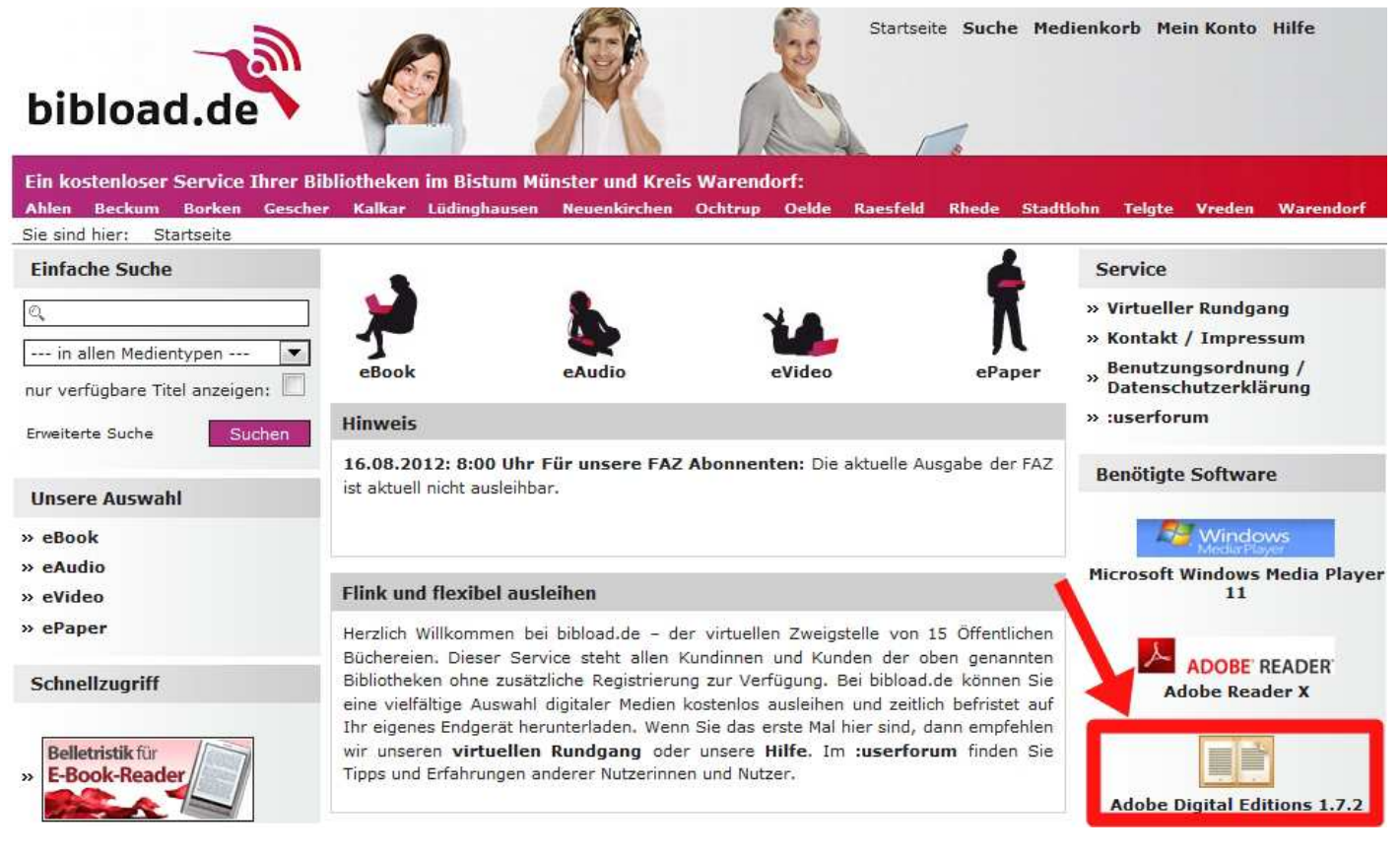

Nach der Installation des Programms kann man den Download eines eBooks starten (siehe auch Hinweise zur Adobe ID ab Seite 6 unten).

Auf der Seite von bibload.de wählt man zuerst das eBook-Angebot und anschließend eine der fünf Unterkategorien aus.

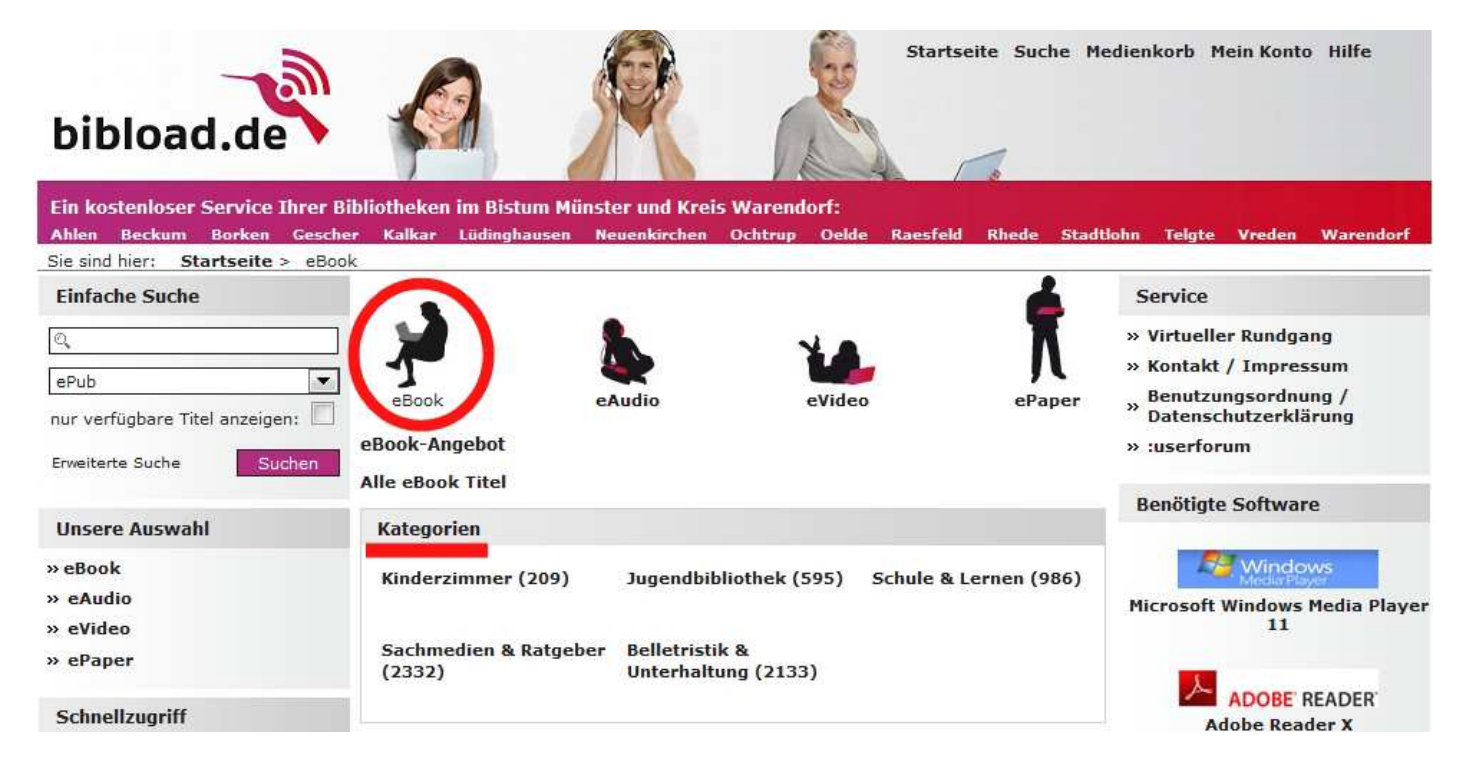

Wurde ein geeignetes eBook gefunden, kann man es entweder vormerken lassen oder direkt ausleihen.

### Medienkorb

#### Medienkorb (1)

Die Titel in Ihrem Bibliothekskorb bleiben 30 Minuten für Sie reserviert. Nach Ablauf dieser Zeit stehen die Titel wieder für alle Nutzer zur Verfügung.

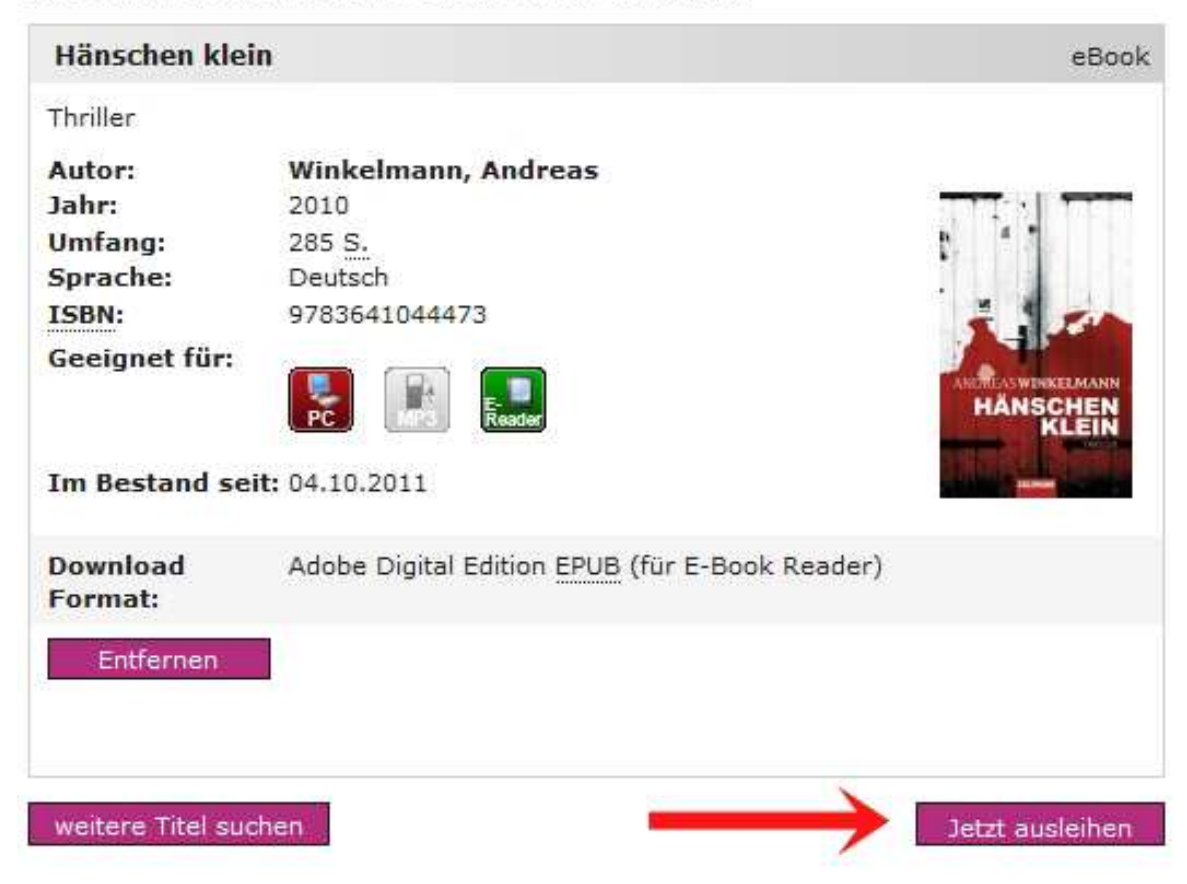

Für die Ausleihe (den Download) ist eine Anmeldung mit Ihrer Benutzernummer (steht auf dem Büchereiausweis) und Ihrem Passwort (in der Regel das Geburtsdatum, siehe Grafik) notwendig.

#### Ihr Benutzerkonto

| Bitte melden Sie sich an                 |                                                            |
|------------------------------------------|------------------------------------------------------------|
| Um Medien auszuleihen und 2<br>bitte an. | Zugriff auf Ihr Benutzerkonto zu erhalten, melden Sie sich |
| 1. Wählen Sie Ihre Bücherei              | aus.                                                       |
| 2. Geben Sie Ihre Benutzerni             | ummer ein, die Sie auf dem gültigen Benutzerausweis        |
| Ihrer Bücherei finden.                   |                                                            |
| 3. Geben Sie Ibr Passwort ei             | n, das Sie auch im Katalog Ihrer Bücherei nutzen. Dies ist |
| entweder Ibr Geburtsdatum i              | n Format ITT MM 1111" oder ein von Ihnen selbst gewählte   |
| Passwort (Bitte beachten Sie             | bei der Verwendung des Geburtsdatums, dass die Punkte      |
| mit eingegeben werden müss               | the der verwendung des Gebartsbatams, dass die Parkte      |
| mit eingegeben werden muss               | en.)                                                       |
|                                          |                                                            |
| Bibliothek:                              | Raesfeld                                                   |
| Dibilotificit                            | Recarcie                                                   |
| Reputzersummerer                         | 00010245                                                   |
| benutzernummer;                          | 00012345                                                   |
| Passwort:                                | •••••                                                      |
|                                          |                                                            |
|                                          | Login                                                      |
|                                          |                                                            |
|                                          |                                                            |

Nach erfolgreichem Login kann der Download gestartet werden.

#### Titel ausleihen

#### Download

Sie können die Titel entweder direkt ansehen oder auf Ihrem Computer speichern. Bitte wählen Sie, nachdem Sie auf den Download-Button geklickt haben, «Öffnen» um den Titel in Windows Media Player oder Acrobat Reader zu öffnen oder wählen Sie «Speichern», um den Titel auf Ihrem Computer zu speichern.

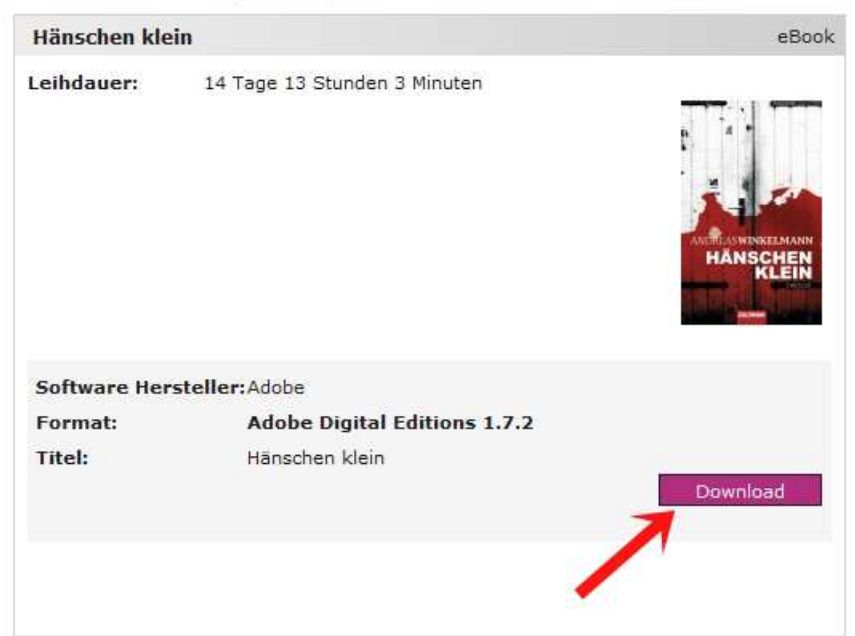

Wichtig ist hierbei, dass Sie <u>nicht</u> "Datei speichern" anklicken, sondern "Öffnen mit Adobe Digital Editions".

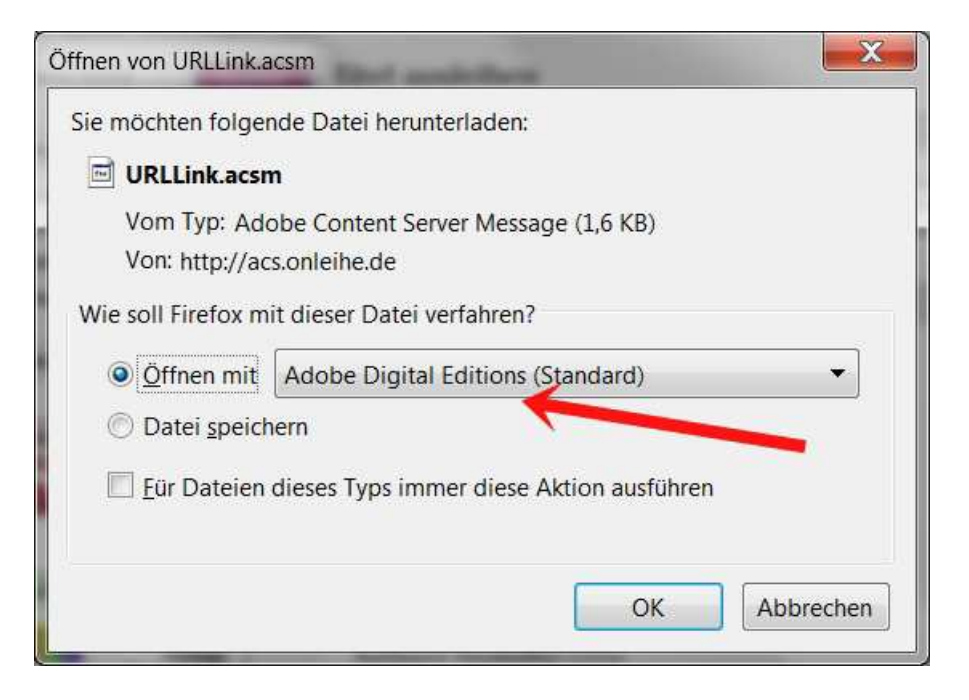

Nach der Bestätigung mit "OK" wird automatisch das entsprechende Programm geöffnet, das eBook heruntergeladen und anschließend im Programm angezeigt.

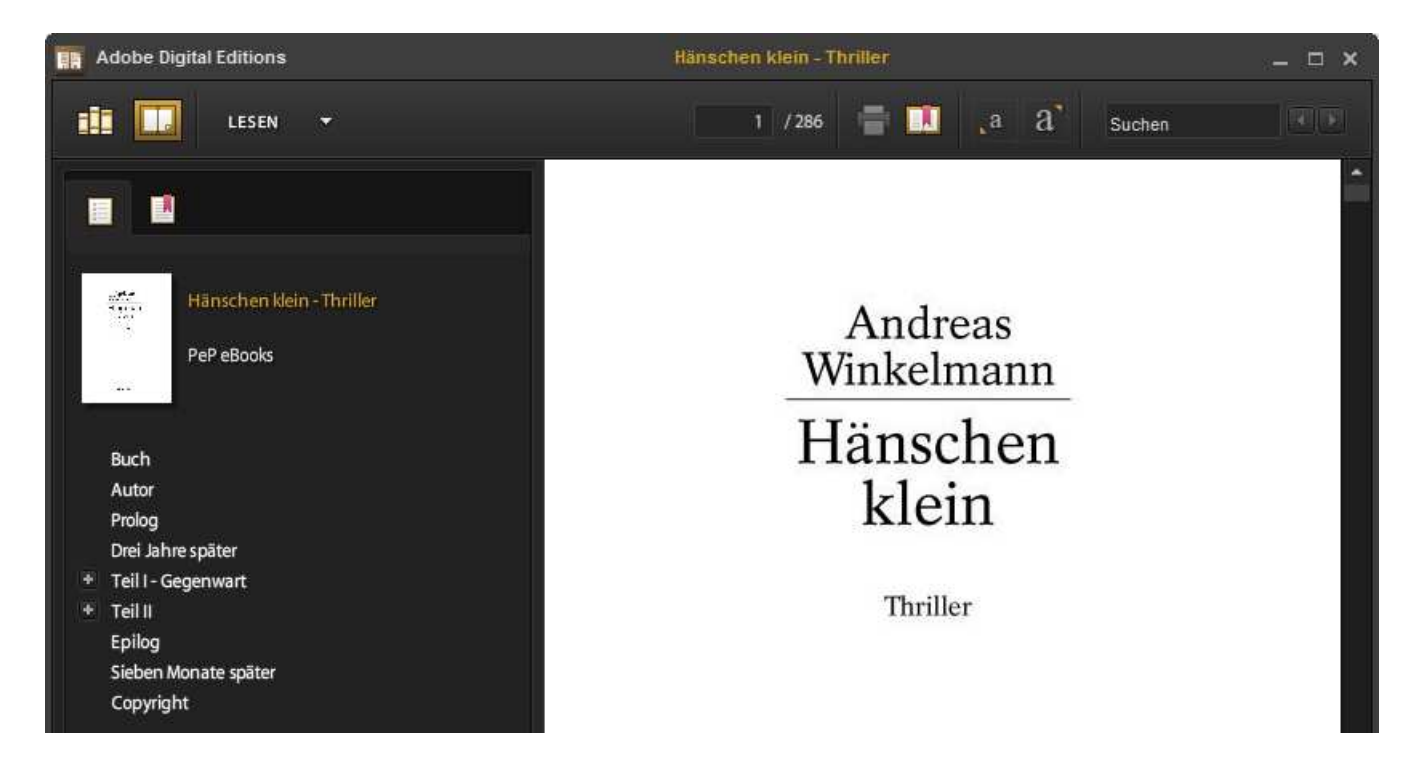

Jetzt muss das heruntergeladene eBook nur noch auf den eBook-Reader übertragen werden. Dies geschieht auch mit dem Programm Adobe Digital Editions. In der Bibliotheksansicht (linkes Symbol in der oberen Reihe) wird in den Regalen auch der per USB angeschlossene eBook-Reader (TrekStor) angezeigt. In der Medienansicht rechts sieht man alle in der Bibliothek enthaltenen eBooks einschließlich des zuletzt heruntergeladenen Mediums.

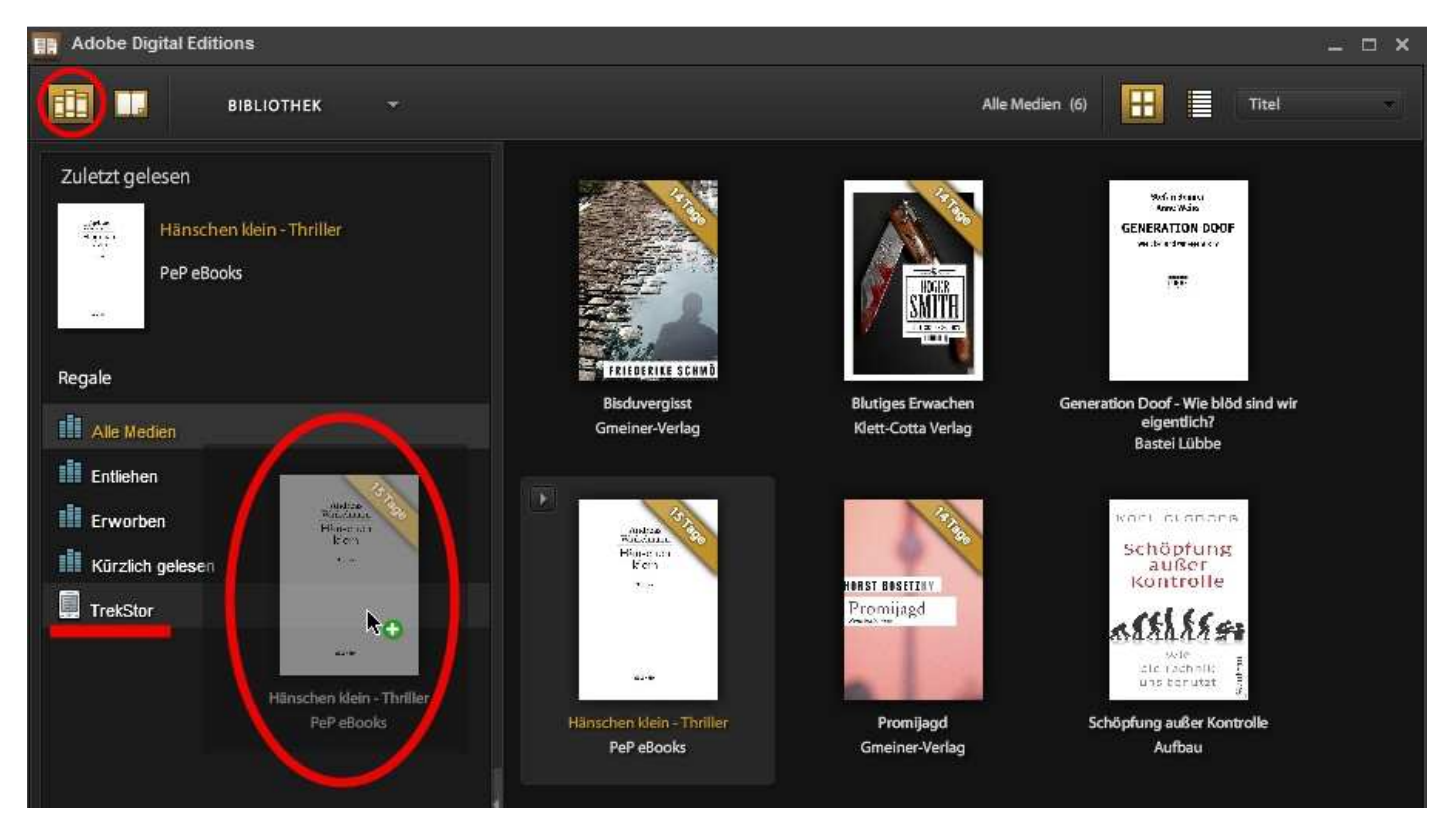

Per Drag & Drop (mit der Maus bei gedrückter linker Maustaste) kann das gewünschte eBook jetzt auf den Reader übertragen werden.

Damit das funktioniert, muss man sich einmalig bei Adobe anmelden und eine sogenannte Adobe-ID erzeugen. Die ID ist eine E-Mailadresse, versehen mit einem Passwort.

Entweder wird man nach der Installation von My Digital Editions aufgefordert, die ID zu erzeugen oder man macht dies vorab unter <u>www.adobe.de</u> auf der Startseite oben rechts, Link "Anmelden". Nach der Installation öffnet sich der Setup-Assistent, der Schritt für Schritt durch den Aktivierungsprozess führt.

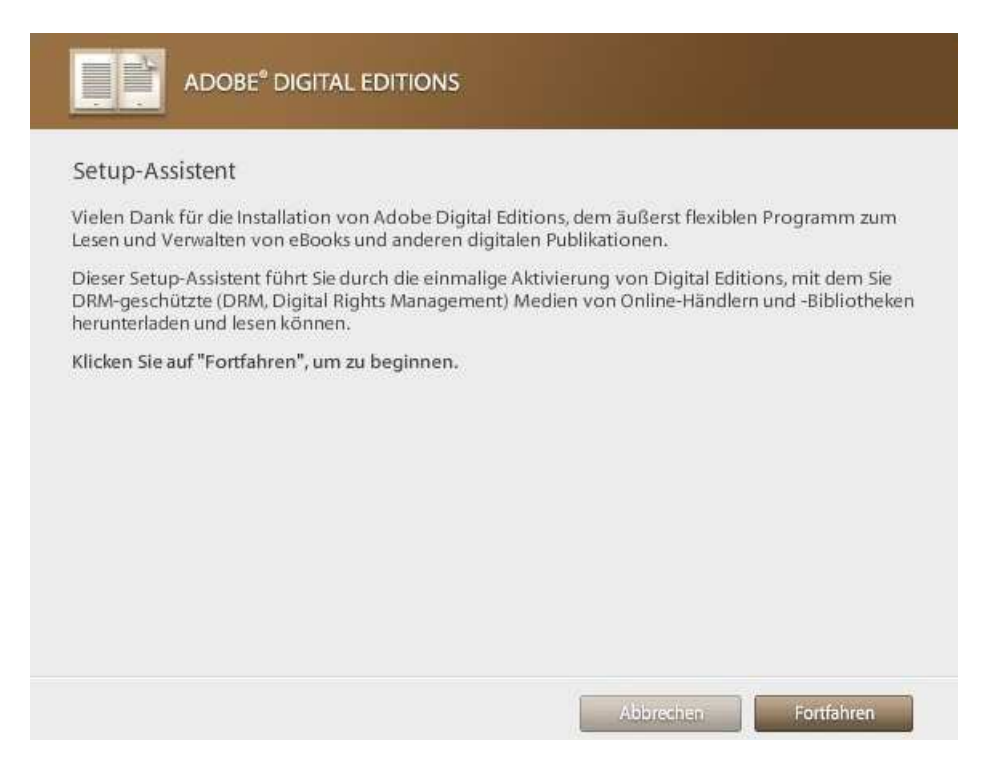

Wählt man vorab die o.g. zweite Alternative über den Adobe-Link, kann man dort kostenlos einen neuen Account anlegen.

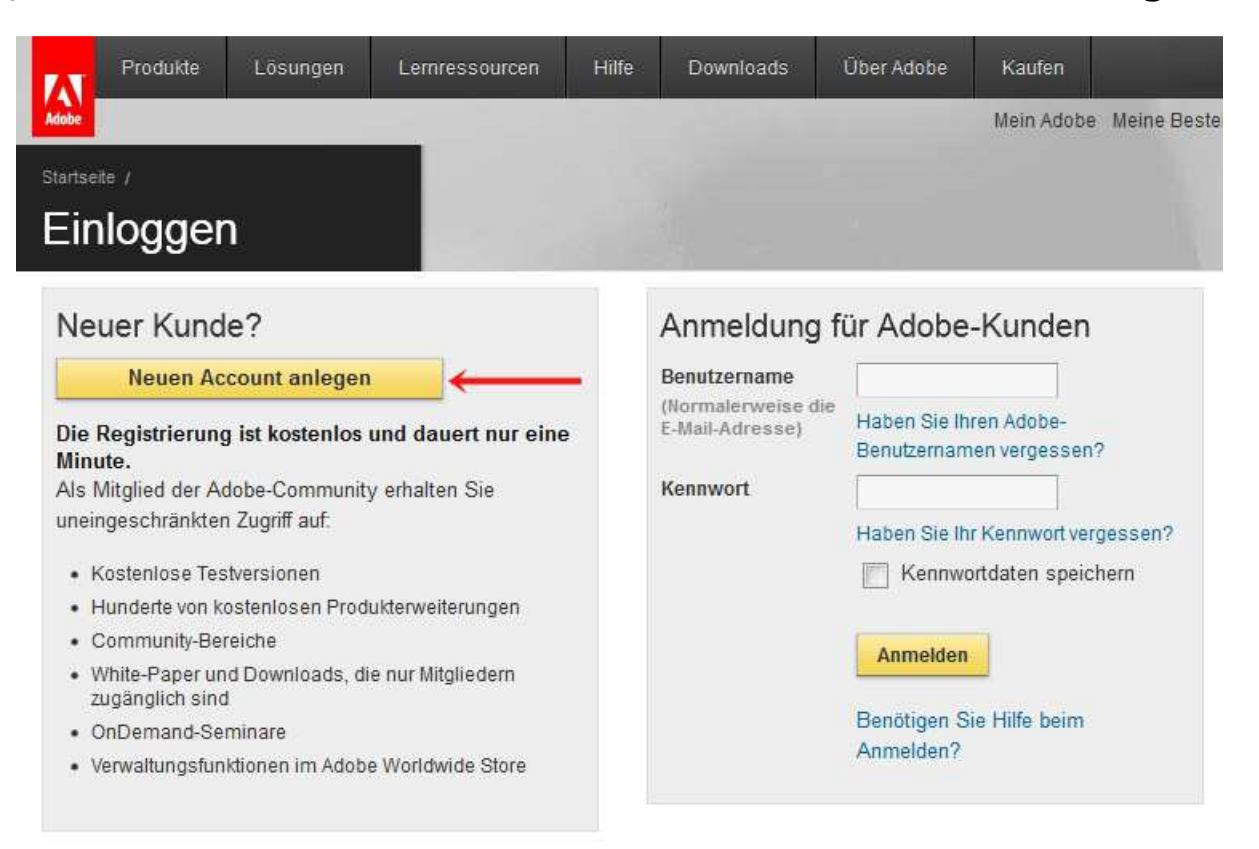

In dem Anmeldeformular müssen mindestens 8 Felder ausgefüllt

| Produkte            | Lösungen        | Lernressourcen         | Hilfe                     | Downloads          | Über Adobe |
|---------------------|-----------------|------------------------|---------------------------|--------------------|------------|
| Adobe               |                 |                        |                           |                    |            |
| Startseite /        |                 |                        | _                         |                    |            |
| Adobe-C             | lub beiti       | reten                  |                           |                    | - 11.<br>  |
| Mitglied werden ist | kostenlos und g | eht schnell. Als Mitgl | i <mark>ed könne</mark> i | n Sie auf Testvers | sionen,    |

Hunderte von kostenios und gent schnen. Als Mitglied konnen Sie auf restversionen, Hunderte von kosteniosen Produkterweiterungen und besondere Community-Bereiche zugreifen. Außerdem können Sie Ihre Aktivitäten im Adobe Worldwide Store anzeigen und verwalten.

\* Erforderliche Felder

WONTODETAN A

Wir nehmen es mit dem Datenschutz ernst. Weitere Informationen finden Sie in unseren Datenschutzrichtlinien.

| Con OberAies                                                 |           |   |
|--------------------------------------------------------------|-----------|---|
| E-Mail-Adresse *                                             |           |   |
| KENNWORT *<br>(Das Kennwort muss 6–12<br>Zeichen lang sein.) |           |   |
| KENNWORT ERNEUT<br>EINGEBEN *                                |           |   |
| HINWEIS FÜR KENNWORT                                         |           |   |
| Vorname *                                                    |           |   |
| Nachname *                                                   |           |   |
| Name des Unternehmens/der<br>Organisation                    |           |   |
| Adresse                                                      |           |   |
|                                                              |           |   |
| Ort *                                                        |           |   |
| Land/Region *                                                | AUSWÄHLEN | • |
| PLZ *                                                        |           |   |
|                                                              |           |   |

werden. Danach ist die Adobe-ID (Ihre E-Mailadresse) erzeugt.

Mit dieser ID autorisieren Sie Ihren PC/Ihr Notebook einmalig, DRM-geschützte eBooks auf einen Reader zu kopieren.

Für zukünftige eBook-Downloads ist eine nochmalige Autorisierung nicht notwendig.

Das eBook kann nun für 14 Tage gelesen werden.